## 一、 系统登陆

- 1、直接访问地址: http://ws.whu.edu.cn/
- 2、信息门户

| 0    | 武法大学<br>VEHAN CHIVEASITY | * 🖵      | 老门户 |      |
|------|--------------------------|----------|-----|------|
| •    | 我的收藏                     | :三 可用应用  |     | 可用卡片 |
| Q捜   | 索可用服务                    |          |     |      |
| 全部   | 5                        | 🧾 外事管理系统 |     |      |
| 党政   | 1                        | 🞧 外专引智   |     |      |
| 办公   | 1                        |          |     |      |
| 采购与招 | 投标 1                     |          |     |      |
| 学工   |                          |          |     |      |
| 教务   | 5                        |          |     |      |
| 研究生  |                          |          |     |      |
| 科研   |                          |          |     |      |
| 人事   | 6                        |          |     |      |
| 财务   | 2                        |          |     |      |
| 外事   |                          |          |     |      |
| BUTT | 1                        |          |     |      |
| 资产设备 | r 3                      |          |     |      |
| 后勤   |                          |          |     |      |
| IT服务 | 8                        |          |     |      |
| 公共服务 | 9                        |          |     |      |
| 门户平台 | 1                        |          |     |      |

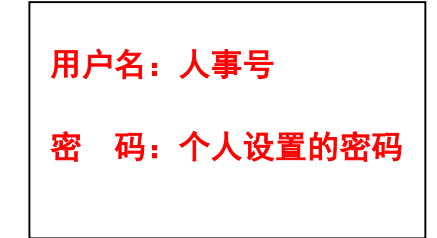

# 二、 个人年度计划申报操作

登录系统后,在系统桌面上点图标"因公出国管理"或"因公赴港澳/台湾管理"进入年度计划申报

| ● 武漢 * 学              | 外事综合管理 | 理系统      |        |                |        | ✿ 系统管理           | し退出   |
|-----------------------|--------|----------|--------|----------------|--------|------------------|-------|
|                       |        |          |        |                |        | <b>靈</b> 查       | 冒日常安排 |
| ¥<br>外事管理系统⊙          | <      | ストロン     | 血际会议   | 国家公派教师出国       |        |                  | >     |
| <b>■</b><br>港澳台管理系统 ⊙ | <      | スの公司法律管理 | スカンション | <b>主</b> 港漢台会议 | は境万人计划 | <b>以</b> 台教育交流项目 | >     |
|                       |        |          |        |                |        |                  |       |

## 以"因公出国管理"为例,如下:

| LIADAHA        |                 |
|----------------|-----------------|
| 办理中业务          |                 |
| 出访任务           | か理类型 清选择 マ Q 查询 |
| か理方式 请选择 ✔ 批文号 | 确认件号            |

点击"年度计划申报",进入页面如下:

| 因公出国管理 / 年度计划申报                             |
|---------------------------------------------|
|                                             |
| 当前正在申报 <b>2018</b> 年出访计划,申报截止日期 2017-12-31日 |

#### 办理中业务

| 申报单位       |     |   | 团长姓名         |     |   | 国家地区      | Q查询 |
|------------|-----|---|--------------|-----|---|-----------|-----|
| 计划出访<br>日期 | 3   | Ĩ | 是否有校<br>领导参加 | 请选择 | ~ | 校领导姓<br>名 |     |
| 办理状态       | 请选择 | ~ | 提交人          |     |   |           |     |

## 点击"计划申报",进入以下页面并填写:

| <b>年度计划申报</b>         |        | ■ 計算 ● 提交 × 关闭  |
|-----------------------|--------|-----------------|
| 填写人. 申请时              | 间:     | <b>状态</b> : 填写中 |
| 申报年度                  | 2018   |                 |
| 申报单位                  | 国际交流部  |                 |
| 团组名称*                 |        |                 |
| 出访人数 *                |        |                 |
| 团长姓名*                 | 团长职务 * |                 |
| 出访成员是否有校*<br>领导       | ○是○否   |                 |
| 出访国家地区 *              |        |                 |
| 计划出访时间 *              | 至      |                 |
| <u>经费</u> 来源 <b>*</b> |        |                 |
| 出访任务说明*               |        |                 |

### 填写完成后,点击"提交",提交后,个人不能再进行编辑。

→ 漢 メ 学 外事综合管理系统 ★首页 ●系统管理 ●港湾台管理系统 功能荣单 因公出国管理 1 ★主页 山田人员统计 年度计划申报 2. ◎ 相关帮助 ₩ E\$> \* 因公出国管理 因公出国护照、签证手续办理指南 盦 国际会议 出国查询 出国人员情况 统计查询 ▲ 因公临时出国(境)公示表 ③ 国家公派教师出国 () 9 ..... ▲因公出国各国签证要求(2017年10月16日更新) 武汉大学因公出国(境)备案表办理流程

各单位外事秘书在填报时,可以切换用户界面为外事秘书或教职工

在切换成外事秘书权限的时候,点击"计划查询"可以查询本单位 计划出国申报情况:

| 因公出                                                                                                    | 当官理 / 年度订划中加                                                                                                    |                                                                                                    |                                              |                                                                                                    |                                                                                                    |                                                                                                    |                                                                    |            |         |                                                                                                    |
|----------------------------------------------------------------------------------------------------|----------------------------------------------------------------------------------------------------|----------------------------------------------------------------------------------------------------|----------------------------------------------|----------------------------------------------------------------------------------------------------|----------------------------------------------------------------------------------------------------|----------------------------------------------------------------------------------------------------|--------------------------------------------------------------------|------------|---------|----------------------------------------------------------------------------------------------------|
| 日本                                                                                                    | 民                                                                                                    |                                                                                                    |                                              |                                                                                                    |                                                                                                    |                                                                                                    |                                                                    |            |         |                                                                                                    |
| 当前正初                                                                                                    | 在申报 <mark>2018</mark> 年出访计划,申报                                                                                                    | 建止日期 <b>20</b>                                                                                                    | 17-12-31日                                    |                                                                                                    |                                                                                                    |                                                                                                    |                                                                    |            |         |                                                                                                    |
| か理中                                                                                                    | 中业务                                                                                                    |                                                                                                    |                                              |                                                                                                    |                                                                                                    |                                                                                                    |                                                                    |            |         |                                                                                                    |
| 申报单位                                                                                                    |                                                                                                    | 团长姓名                                                                                                    |                                              |                                                                                                    | 国家地                                                                                                    | X                                                                                                    |                                                                    |            |         | Q查询                                                                                                    |
| 计划出访日期                                                                                                    | <br>至                                                                                                    | 是否有校领导参加                                                                                                    | 请选择                                          | ~                                                                                                    | 校领导                                                                                                    | 姓                                                                                                    |                                                                    |            |         |                                                                                                    |
|                                                                                                    |                                                                                                    |                                                                                                    |                                              |                                                                                                    |                                                                                                    | н                                                                                                    |                                                                    |            |         |                                                                                                    |
| 办理状态                                                                                                    | 请选择 🗸 🗸                                                                                                    | 提交人                                                                                                    |                                              |                                                                                                    |                                                                                                    | -                                                                                                    |                                                                    |            |         |                                                                                                    |
| 办理状态<br>动理状态                                                                                                    | 请选择 ✓ 年度计划申报 / 计划查询 简询                                                                                                    | 提交人                                                                                                    |                                              |                                                                                                    |                                                                                                    |                                                                                                    |                                                                    |            |         | ±                                                                                                    |
| 办理状态<br>动理状态<br>□ 年度计划<br>□ 年度计划<br>□ 9<br>□ 9<br>□ 9<br>□ 9<br>□ 9<br>□ 9<br>□ 9<br>□ 9                                                                                                    | 请选择 ✓<br>年度计划申报 / 计划直询<br>時間                                                                                                    | 提交人<br>中服中位<br>计MEMPER                                                                                            | Ŧ                                            |                                                                                                    | 205402                                                                                                    | 司长姓名                                                                                                    | ****                                                               |            |         | 1<br>2<br>3                                                                                                    |
| 办理状态<br>為公出国管理/<br>副 年度计划遭<br>出防年份<br>国家地区<br>校復時対名                                                                                                    | 请选择 ✓<br>年度计划申报 / 计划查询<br>描述                                                                                                    | 提交人<br>中IE#40<br>i1388/6日開<br>の現状の日間                                                                              | 王                                            |                                                                                                    | 星百有校纪                                                                                                    | 日本の日本の日本の日本の日本の日本の日本の日本の日本の日本の日本の日本の日本の日                                                                      | 清选择                                                                |            |         | 1<br>2<br>3                                                                                                    |
| 小田<br>小田<br>小田<br>小田<br>一一<br>小田<br>一一<br>小田<br>一一<br>一<br>小田<br>一<br>一<br>一<br>一<br>一<br>一<br>一<br>二<br>一<br>一<br>二<br>一<br>二<br>一<br>二<br>一<br>二<br>一<br>一<br>二<br>一<br>一<br>二<br>一<br>二<br>一<br>二<br>一<br>二<br>一<br>二<br>一<br>二<br>一<br>二<br>一<br>二<br>一<br>二<br>二<br>二<br>二<br>二<br>二<br>二<br>二<br>二<br>二<br>二<br>二<br>二                                                                                                    | 请选择     ✔       年度计划申报 / 计划面向       前选择       第选择                                                                                                    | 提交人<br>中服命位<br>计划出历日期<br>か理4K5                                                                                    | )至<br>(<br>清选师                               |                                                                                                    | 日<br>是否有校议<br>17                                                                                                    | 1<br>1<br>1<br>1<br>1<br>5<br>5<br>月<br>多加<br>提<br>文人<br>天教                                                   | 流送择                                                                | DHK        | 10383×0 | ±<br>Q≓<br>▼                                                                                                    |
|                                                                                                    | 请选择     ・       年度计划申报 / 计划面向       動       第选择       第选择       第选择       第二日       第二日       第二日                                                                                                    | 提交人<br>中服申位<br>11秒回5日回<br>か理405<br>申报申位<br>数学与5611学院                                                              | ]至<br>(<br>清选择                               | •<br>计划出访时间<br>2019-12-21至2019-02-                                                                                                    | 屋西有校(                                                                                                    | 11长姓名<br>鼓导参加<br>提文人<br>天数<br>57                                                                              | 清达所<br>国家地区                                                        | 团长         | 校領导名单   | ・<br>の<br>ま<br>の<br>ま<br>の<br>ち<br>の<br>ま<br>の<br>ま<br>ろ<br>ろ<br>ろ<br>ろ<br>ろ<br>ろ<br>ろ<br>ろ<br>ろ<br>ろ<br>ろ<br>ろ<br>ろ |
|                                                                                                    | 请选择     ・       年度计划申报 / 计划面向       節)       第选择       ●       月間名称       学术交流                                                                                                    | <b>提交人</b><br>申順単位<br>计数回訪日間<br>の理状态<br>申毎単位<br>数字与助行学院<br>中子信息学院                                                 | 王 () 建                                       | ・                                                                                                    | 展<br>屋古寺校(<br>非<br>15<br>16                                                                                                    | <ul> <li>副転焼客</li> <li>職員参加編</li> <li>提交人</li> <li>天数</li> <li>57</li> <li>7</li> </ul>                       | ·演击师<br>                                                           | ØK         | 校興号名单   | ・<br>・<br>・<br>・<br>・<br>・<br>・<br>・<br>・<br>・<br>・<br>・<br>・<br>・                                                                                                    |
| 小理状态<br>小理状态<br>二、<br>二、<br>小理状态<br>二、<br>二、<br>二、<br>二、<br>二、<br>二、<br>二、<br>二、<br>二、<br>二、                                                                                                    | 请选择     ✔       年度计划申报 / 计划直询       防御       第83年       第83年        第83年       第83年       第83年       第83年       第83年       第83年       第83年       第83年       第83年       第83年       第83年       第83年       第83年       第83年       第83年                                                                                                    | 提交人<br>中服単位<br>计数出5日間<br>か理状名<br>中服単位<br>数字与防计学院<br>电子信息学院<br>武大大学中国边界当                                           | · 新选择<br>新选择                                 | •<br>•<br>•<br>•<br>•<br>•<br>•<br>•<br>•<br>•<br>•<br>•<br>•<br>•                                                                                                   | 目<br>量百有校2<br>↓『<br>15<br>16<br>09                                                                                                    | <ul> <li>司に姓名</li> <li>原号参加</li> <li>提交人</li> <li>天数</li> <li>57</li> <li>7</li> <li>4</li> </ul>             | 读出译<br>国家地区                                                        | 团长         | 校硕导名单   | ▲<br>・<br>・<br>・<br>・<br>・<br>・<br>・<br>・<br>・<br>・<br>・<br>・<br>・                                                                                                    |
|                                                                                                    | 请选择     ✓       年度计划申报 / 计划直询       請选择       請选择       等未交流       御赴港菜、(喇局各方行为賞言) 研讨会<br>参加2018MRS秋季会议                                                                                                    | 提交人<br>中服单位<br>计想出访日期<br>办理机器<br>电子信息学院<br>起汉大学中国边界学                                                              | 五<br>清选择<br>2)周洋研究38<br>名                    | ・<br><b> 11初出防制向</b><br>2018-12-21至2019-02-<br>2018-12-0至2018-12-<br>2018-12-06至2018-12-<br>2018-112-0至2018-12-<br>2018-112-4至2018-12-                               | 目<br>星西有校2<br>15<br>15<br>16<br>19<br>11                                                                                               | <ul> <li>周长姓名</li> <li>歳時参加</li> <li>證文人</li> <li>天数</li> <li>57</li> <li>7</li> <li>4</li> <li>8</li> </ul>  | 读选择<br><b>网络地区</b>                                                 | ШК         | 校纲导名单   | ▲<br>●<br>●<br>●<br>●<br>●<br>●<br>●<br>●<br>●<br>●<br>●<br>●<br>●                                                                                                    |
|                                                                                                    | 请选择     ✔       年度计划申报 / 计划重询       第选择       第选择       第选择       第选择       第选择       第选择       第二目       第二目       第二目       第二目       第二目       第二目       第二目       第二目       第二目       第二目       第二目       第二目       第二目       第二目       第二目       第二目       第二目       第二目       第二目       第二目       第二目       第二目       第二目       第二日       第二日                                                                                                    | 提交人<br>中服单位<br>计数出动日期<br>力理状态<br>申报单位<br>数学与统计学施<br>电子信息学统<br>影汉大学中国边界学<br>国家卫星定位杀纳II                             | ) 至<br>(清选择<br>) 湾洋研究論<br>考<br>[昭技术研究中心      | *<br>11 2014/15/16/0<br>2018-12-21 至2019-02-<br>2018-12-00 至2018-02-<br>2018-11-24 至2018-12-<br>2018-11-24 至2018-12-<br>2018-11-24 至2018-12-<br>2018-11-20 至2018-12- | 目<br>最高有快会<br>非デ<br>55<br>66<br>99<br>91<br>11                                                                                         | <ul> <li>出版地名<br/>原导参加<br/>提文人</li> <li>天数</li> <li>57</li> <li>7</li> <li>4</li> <li>8</li> <li>5</li> </ul> | 请选择                                                                | 21K        | 校纲导名单   | ▲<br>●<br>●<br>●<br>●<br>●<br>単次<br>・<br>一<br>単次<br>・<br>一<br>単次<br>・<br>一<br>単<br>次<br>・<br>一<br>単<br>次<br>・<br>一<br>単<br>次<br>・<br>一<br>単<br>次<br>・<br>一<br>単<br>次<br>・<br>一<br>単<br>次<br>・<br>一<br>二<br>単<br>六<br>・<br>一<br>二<br>一<br>二<br>一<br>二<br>一<br>二<br>二<br>一<br>二<br>二<br>二<br>二<br>二<br>二<br>二<br>二<br>二<br>二<br>二<br>二<br>二                                                                                                    |
| <b>办理状态 小理状态 副公出国管理 / 副企出国管理 / 副企出国管理 / 副企出国管理 / 副企</b> 年度计划面<br>出助440<br>国家秘密<br>松波時代者<br>杜助年份<br>国家秘密<br>松波時代者<br>私助年份<br>国家総督<br>松波時代者<br>七次時時代者<br>田<br>田                                                                                                    | 请选择     ✔       年度计划申録 / 计初音询       節       適选择       第选择       第选择       第二日       第二日    <                                                                                                    | 提交人<br>●撮像他<br>計数出防日間<br>か理状态<br>申版命位<br>数学与统计学院<br>电子信息学院<br>武汉大学中国边界号<br>地源中与技术学院<br>武汉大学中国边界号<br>地源与政界科        | 至<br>清近年<br>3周洋研究論<br>後<br>後<br>8            | ・<br>・<br>・<br>・<br>・<br>・<br>・<br>・<br>・<br>・<br>・<br>・<br>・<br>・                                                                                                   | 日<br>最石有402<br>上記<br>15<br>15<br>16<br>19<br>11<br>14<br>4<br>4<br>4                                                                   | 田长姓名<br>振导参加<br>提立人<br>天数<br>57<br>7<br>4<br>8<br>5<br>7<br>7                                                 | 请选择<br><b>网络地区</b>                                                 | ØK         | 校纲导名单   | ◆<br>●<br>●<br>●<br>●<br>●<br>●<br>●<br>●<br>●<br>●<br>●<br>●<br>●                                                                                                    |
|                                                                                                    | 请选择       年度计划申报 / 计划面询       節別       適応指       第       単加2018MIRS株学会议       2018国际GNS专题时论电会       国际会议办环境工程学会2018       国际会议SEGSEC                                                                                                    | 提交人<br>中級争位<br>计数出近日期<br>か理状応<br>申接争位<br>数学与统计学施<br>出文人学中国边界号<br>物面ド学与技术学施<br>国際文学学施<br>国際文化場件学施                  | 至<br>満造座<br>調準研究論<br>を<br>に超技术研究中心<br>8      | ・                                                                                                    | 目<br>超石布纹2<br>17<br>15<br>15<br>16<br>10<br>9<br>9<br>11<br>14<br>4<br>4<br>1                                                          | 間长姓名<br>振导参加<br>提立人<br>天数<br>57<br>7<br>4<br>8<br>5<br>7<br>7<br>10                                           | 968<br>989<br>989<br>989<br>989<br>989<br>989<br>989<br>989<br>989 |            | 10892a  |                                                                                                    |
| か理状态     か理状态     シーム     シーム | 请选择     ✓       年度计划申报 / 计划音向       勤       衛急岸       第急岸       第急岸       第急岸       第急岸       第二       第二 </td <td>提交人<br/>中級单位<br/>计数出站日期<br/>办理状态<br/>中级单位<br/>数学马统计学院<br/>电子信息学院<br/>形汉大学中国边界与<br/>物理科学与技术学校<br/>国家公平学与文术学校<br/>国家公平学校子校</td> <td>王<br/>浦道坪<br/>3週洋研究協議<br/>発<br/>現技术研究中心<br/>後</td> <td>・<br/>・<br/>・<br/>・<br/>・<br/>・<br/>・<br/>・<br/>・<br/>・<br/>・<br/>・<br/>・<br/>・</td> <td>副石有松()<br/>上F<br/>15<br/>15<br/>16<br/>10<br/>11<br/>4<br/>4<br/>4<br/>1<br/>1<br/>1<br/>1<br/>5</td> <td>HK姓名<br/>限导参加<br/>提交人<br/>57<br/>7<br/>4<br/>8<br/>5<br/>5<br/>7<br/>10<br/>5<br/>5</td> <td>读选择<br/>————————————————————————————————————</td> <td></td> <td>校领导名单</td> <td></td> | 提交人<br>中級单位<br>计数出站日期<br>办理状态<br>中级单位<br>数学马统计学院<br>电子信息学院<br>形汉大学中国边界与<br>物理科学与技术学校<br>国家公平学与文术学校<br>国家公平学校子校    | 王<br>浦道坪<br>3週洋研究協議<br>発<br>現技术研究中心<br>後     | ・<br>・<br>・<br>・<br>・<br>・<br>・<br>・<br>・<br>・<br>・<br>・<br>・<br>・                                                                                                   | 副石有松()<br>上F<br>15<br>15<br>16<br>10<br>11<br>4<br>4<br>4<br>1<br>1<br>1<br>1<br>5                                                     | HK姓名<br>限导参加<br>提交人<br>57<br>7<br>4<br>8<br>5<br>5<br>7<br>10<br>5<br>5                                       | 读选择<br>————————————————————————————————————                        |            | 校领导名单   |                                                                                                    |
|                                                                                                    | 请选择     ・       年度计划申报 / 计划面询       防御       第四年       第四日       第四日                                                                                                    | 提交人<br>中服使位<br>计划出场日期<br>办理状态<br>中服使位<br>数学与统计学能<br>电子信息学院<br>武汉大学中国边界号<br>物理科学与技术学校<br>国际软件学校<br>国际软件学校<br>医学称明关 | 至<br>通送理<br>3)海洋研究3(論<br>卷<br>12段技术研究中心<br>卷 | **************************************                                                                                                    | 日<br>載石有岐は<br>1月7<br>15<br>16<br>16<br>17<br>17<br>14<br>1<br>1<br>15<br>1<br>1<br>1<br>1<br>1<br>1<br>1<br>1<br>1<br>1<br>1<br>1<br>1 | HK姓名<br>限导参加<br>提交人<br>57<br>7<br>4<br>8<br>5<br>5<br>7<br>10<br>5<br>5<br>9                                  | 读出译<br><b>日本地区</b>                                                 | BK<br>Pro- | 校纲号名单   |                                                                                                    |

点击红色按钮可以将数据下载成 excel 表格,赴港澳台计划申报与出国申报一致。注意:目前报送截止时间为 2017 年 12 月 31 日,请各位老师特别注意。